平素よりキリングループ コーポレートサイトをご利用いただきありがとうございます。

当サイトは2025年6月25日(水)にリニューアルいたしました。

リニューアルに伴い、ご利用のインターネットブラウザ上にリニューアル前のサイト情報が残っていると、ページを閲覧するタイミングによっては、まれに表示崩れ等が発生する場合がございます。

お手数をお掛けしますが、表示の乱れなどの不具合が発生した場合は、下記のいずれか の方法でキャッシュ情報を削除いただきますようお願い申し上げます。

# <PC のキャッシュクリア方法>

windows = [Ctrl] + [F5]

Mac = [Command] + [Shift] + [R]

キーを押してページを更新。

それでも不具合が解消されない場合は下記をご参照ください。

### ■Google Chrome

①画面右上「:」より、「設定」をクリック

- ②「プライバシーとセキュリティ」から「閲覧履歴データの削除」をクリック
- ③「キャッシュされた画像とファイル」にチェックを入れ、「データの削除」をクリック

# ■Microsoft Edge

①画面右上「…」より、「設定」をクリック

 ⑦「プライバシーとセキュリティ」の「閲覧データのクリア」から、「クリアするデー タの選択」をクリック

③「キャッシュされたデータとファイル」にチェックを入れて、「クリア」クリック

#### ■Safari

① 画面上にあるメニューの「Safari」から、「環境設定」をクリック

②「詳細」から、「メニューバーに"開発"メニューを表示」という項目にチェック

③メニューバーの「開発」から、「キャッシュを空にする」をクリック

#### <スマートフォンの場合>

■iOS 端末(Safari)

- ①端末の「設定」アプリから「Safari」を選択
- ②「詳細」から「Web サイトデータ」を選択
- ③「kirin.co.jp」「kirinholdings.com」の項目を左スワイプし、「削除」を選択

■iOS 端末(Google Chrome)

- ①「Chrome」アプリを開き、画面右下の「…」から「履歴」を選択
- ②画面左下「閲覧履歴データを削除」を選択

③「キャッシュされた画像とファイル」にチェックを入れ、「閲覧履歴データの削除」 を選択 ■Android 端末

①端末の「設定」を開き、「アプリ」を選択

②「アプリ」から任意のブラウザアプリ(Google Chrome など)を選択

③「ストレージ」から「キャッシュを削除」を選択

キリンホールディングス株式会社